## Cara Penggunaan Daftar Masuk/Keluar Sistem Spot-Me Di Politeknik Merlimau

| Proses Kerja                                                    | Pegawai Yang |
|-----------------------------------------------------------------|--------------|
|                                                                 | Dirujuk      |
| 1. Log masuk Sistem SpotMe                                      |              |
| 2. Jika tidak Berjaya Log Masuk , Staf diminta untuk Thumbprint | UTM          |
| di Mesin Thumbprint dan Log Aduan ke Sistem Aduan ICT           |              |
| 3. Daftar Masuk / Keluar Kerja di Sistem SpotMe                 |              |
| 4. Jika masalah Luar Kawasan apabila daftar masuk/keluar        | UTM          |
| kerja, Staf diminta untuk Thumbprint di Mesin Thumbprint        |              |
| dan Log Aduan ke Sistem Aduan ICT beserta screenshot luar       |              |
| Kawasan di SpotMe dan lokasi di Google Maps                     |              |
| 5. Log keluar Sistem SpotMe                                     |              |

# Carta Alir : Cara Penggunaan Daftar Masuk/Keluar Sistem Spot-Me Di Politeknik Merlimau

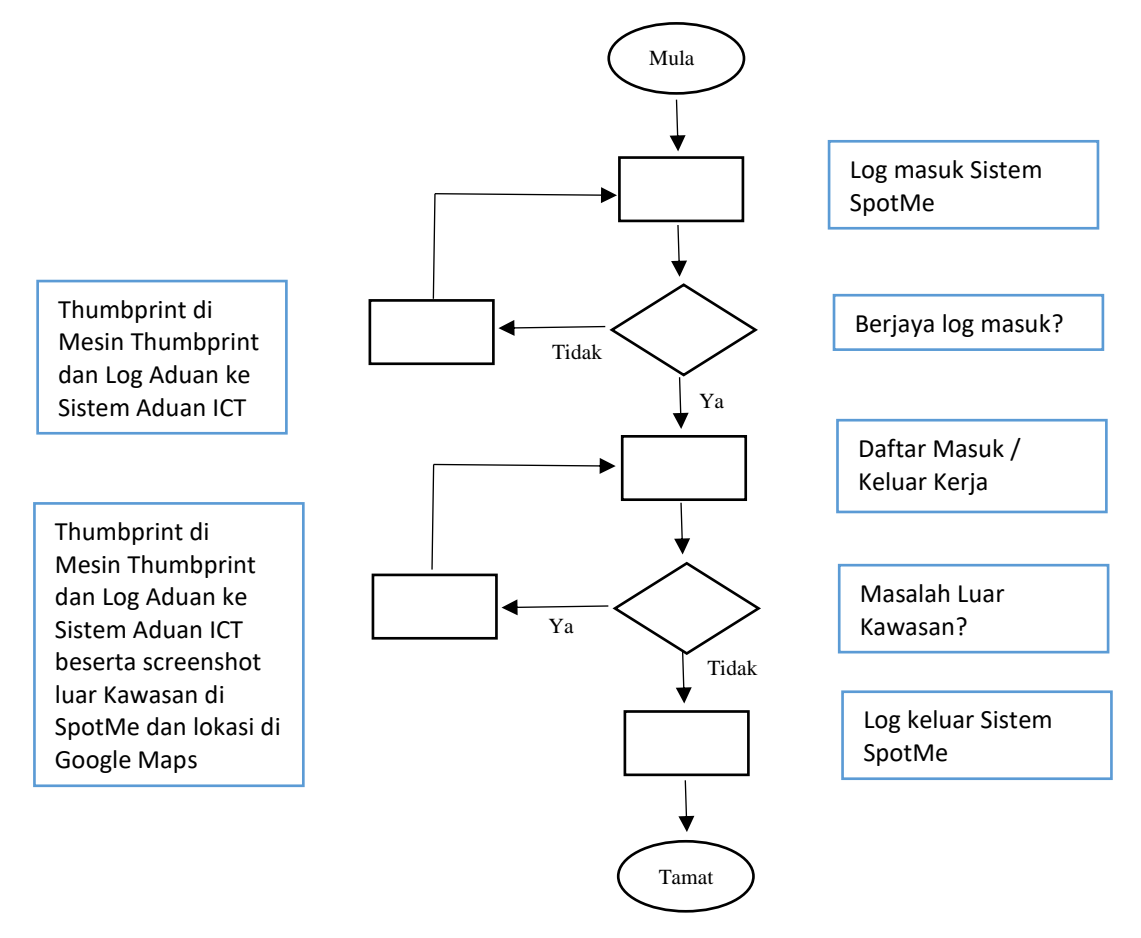

### BANTUAN TEKNIKAL BERKAITAN SISTEM SPOTME OLEH UTM & UKP

#### Bantuan Teknikal Sistem SpotMe oleh UTMK

- Masalah untuk mengakses Sistem SpotMe
- Masalah untuk log Masuk ke Sistem SpotMe
- Masalah luar Kawasan apabila daftar masuk/keluar Sistem SpotMe di PMM
- Masalah berkenaan Aplikasi SpotMe di Telefon Bimbit

#### Bantuan Sistem SpotMe oleh UKP

- Pendaftaran Staf Baru/Berpindah
- Kemaskini maklumat staf di dalam Sistem SpotMe
- Masalah berkenaan isu kehadiran (contoh : Cuti rehat, cuti sakit, kursus dll)
- Masalah berkaitan Waktu Bekerja (WBF Ramadan / Mengandung)
- Pelaporan kehadiran Staf Jabatan/Unit